## Серия «Лазерные технологии в 3D»

## ЗАНЯТИЕ «НОВОГОДНЯЯ ЕЛОЧКА»

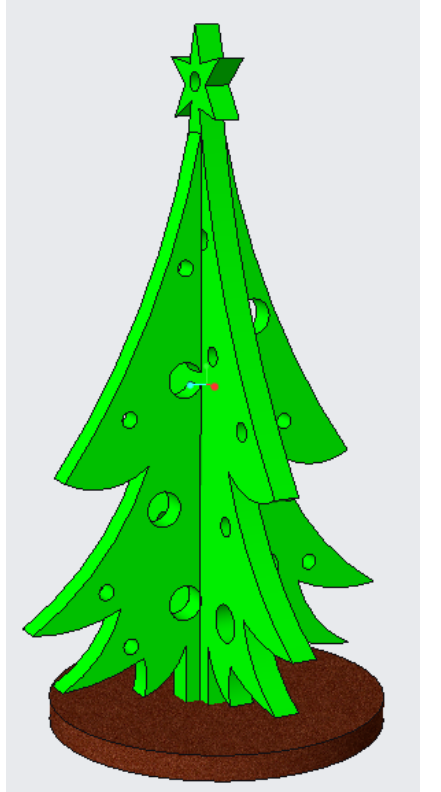

Основные операции при создании деталей: Вытянуть с добавлением материала с удалением материала Эскиз замкнутый контур зеркальное отражение правка размер ограничить операции (копировать) править определение Вид отображение модели-изображение Основные операции при создании сборки: Размещение по умолчанию

Операции с компонентами (логические-вычитание)

## 1. Выбор рабочей папки.

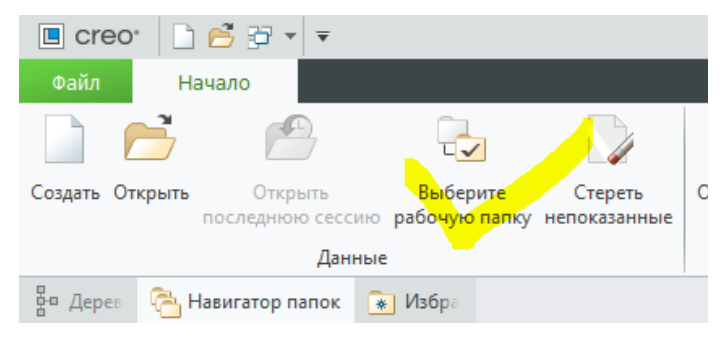

Укажите на папку, куда хотите постоянно сохранять файлы и нажмите ОК.

Лучше иметь для работы постоянное место на диске.

Для младших версий СREO ПУТЬ К ПАПКЕ <mark>НЕ ДОЛЖЕН</mark> СОДЕРЖАТЬ КИРИЛИЦУ!

## Например: C:\Мои документы\3D

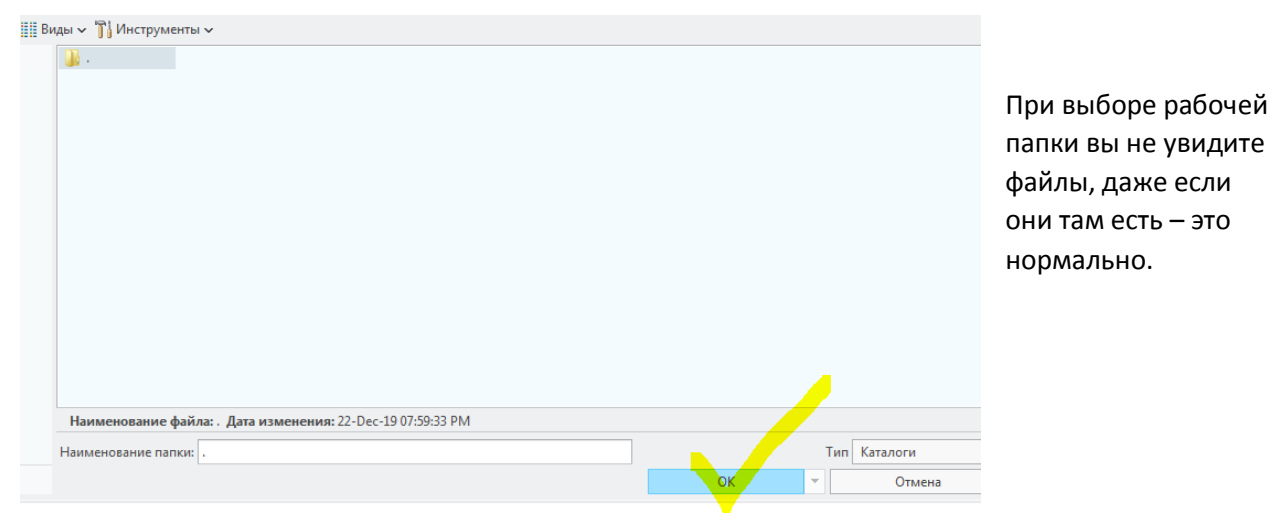

| ~  | ~        |        |          |           |          | U           |
|----|----------|--------|----------|-----------|----------|-------------|
| 2. | Создание | первои | детали – | половинки | елочки с | со звездои. |

| Файл Начало              |                                                          |                         | Создание первого элемента<br>фанерной фигуры начинаем с |
|--------------------------|----------------------------------------------------------|-------------------------|---------------------------------------------------------|
|                          |                                                          |                         | создания детали. Каждый<br>создаваемый файл стоит       |
| Создать Открыть О послед | ткрыть Выберите<br>нюю сессию рабочую папку              | Стереть<br>непоказанные | называть в соответствии с его содержанием, поэтому нашу |
| -                        | Данные                                                   |                         | половинку елочки называем                               |
| 🗄 Дерев 🐴 Навигато       | р папок 🛛 🔹 Избра                                        |                         | экране появится постой файл                             |
|                          | Создать                                                  | X                       | с условными плоскостями<br>FRONT, RIGHT, TOP.           |
| Тип                      | Подтип                                                   |                         | $\wedge$                                                |
| 🔿 🙀 Эскиз                | • Твердое тело                                           |                         |                                                         |
| 💿 🗾 Деталь               | О Листовая деталь                                        |                         |                                                         |
| О 🔲 Сборка               | <ul> <li>О імнож.</li> <li>Электрический жгут</li> </ul> |                         |                                                         |
| О 🛄 Производство         |                                                          |                         |                                                         |
|                          |                                                          |                         |                                                         |
| О Блокнот                |                                                          |                         |                                                         |
|                          |                                                          |                         |                                                         |
|                          |                                                          |                         |                                                         |
| Наименование файла: elka | 1                                                        |                         | Обратите внимание                                       |
| Общее наименование:      |                                                          |                         | что НА ДИСКЕ ЭТОТ                                       |
| Использовать шаблон по   | умолчанию                                                |                         | ФАЙЛ ПОЯВИТСЯ                                           |
|                          |                                                          |                         | только после                                            |
|                          | Oł                                                       | СОтмена                 | СОХРАНЕНИЯ ДЕТАЛИ<br>В ПРОЦЕССЕ ЕЕ                      |
|                          |                                                          |                         | СОЗДАНИЯ!                                               |

Проверьте это открыв рабочую папку в проводнике.

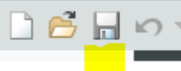

и снова проверьте рабочую папку в проводнике.

А теперь на жмите на дискетку Вы увидите : 🔲 elka1.prt.1

elka1- имя файла

.prt – расширение файла с моделью детали (у сборки будет .asm, у чертежа .dwg и т.д.)

.1 – версия документа.

Каждый раз при сохранении файла документ будет сохраняться с новой версией. Так, после трех сохранений вы увидите в папке:

📙 elka.asm.1 🕒 elka.asm.2

elka.asm.3

При открытии файла из CREO Parametric, АВТОМАТИЧЕСКИ БУДЕТ ОТКРЫВАТЬСЯ ПОСЛЕДНЯЯ ВЕРСИЯ, НО ПРИ НЕОБХОДИМОСТИ ВЫ ВСЕГДА СМОЖЕТЕ ВЕРНУТЬСЯ К СОХРАНЕННОЙ РАНЕЕ ВЕРСИИ, ПУТЕМ НЕСЛОЖНЫХ ПЕРЕИМЕНОВАНИЙ.

 Первая операция – создание эскиза будущей елочки на плоскости FRONT. Эту плоскость мы выбрали потому, что наш объект стоит вертикально и на него удобно смотреть именно так: одна половинка елочки как бы лежит на плоскости FRONT, вторая – на плоскости RIGHT, а основание - на плоскости TOP. Для определенности так и будем располагать эскизы. Если вы случайно выберете другую плоскость, в данном случае не страшно, просто лучше ориентировать эскизы так, чтобы в этом была какая-то логика.

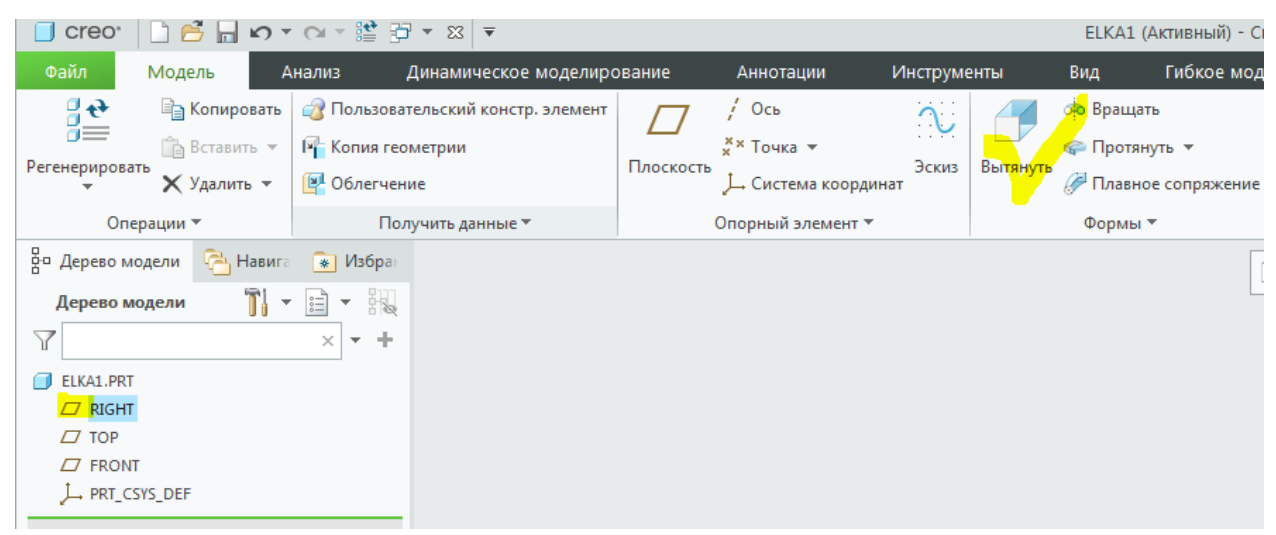

Выделяем в дереве модели слева плоскость эскиза RIGHT и щелкаем ЛКМ на операции Вытянуть

 Если плоскость не сориентирована, и вы видите оси под углом, то разверните плоскость эскиза параллельно экрану, щелкнув ЛКМ по значку

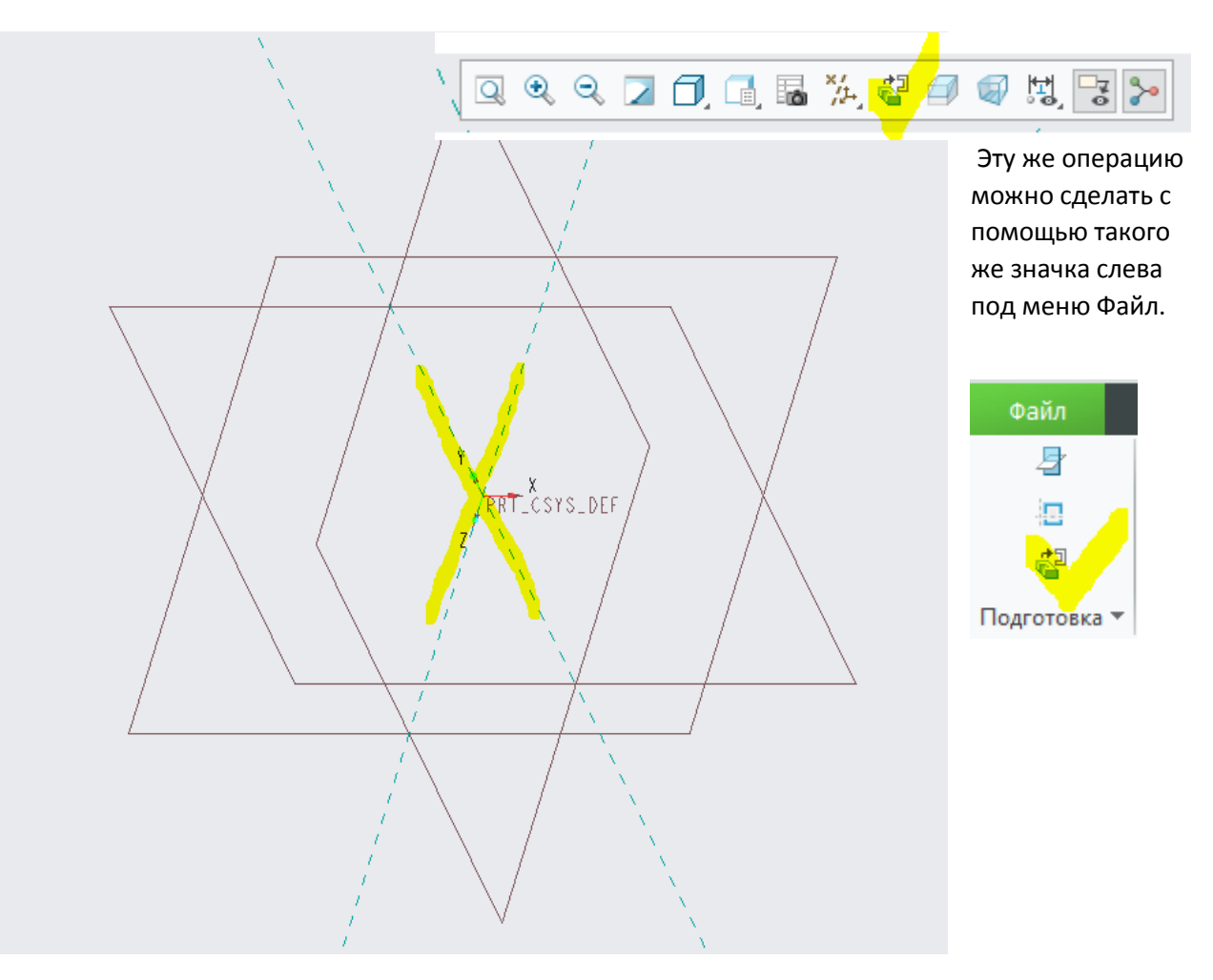

| 📋 creo・ 🗋 🚔 🗐 いっつ 🕫 愛っ                                                                                                    | · 🖾 🔻                                                                        | 1111 (Активный) - Creo Parametric Educational Edi                                                                                                    | tion                                                                                                    |                                                                       |
|----------------------------------------------------------------------------------------------------|------------------------------------------------------------------------------|----------------------------------------------------------------------------------------------------|----------------------------------------------------------------------------------------------------|-----------------------------------------------------------------------|
| Файл Модель Анализ Ди                                                                                                    | намическое моделирование Аннотации Инструменты                               | Вид Гибкое моделирование Приложе                                                                                                    | ния Вытянуть Эскиз                                                                                                    | • \$ \$ ^ \$                                                          |
| С Файловая<br>С Файловая<br>С Сстема<br>Подготовка * Получить данные Операции *                                                                                                    | Осезаяльника<br>Х Точка<br>Рехона<br>Конструмурованика<br>Опорний экономичит | <ul> <li>√ Закругление ▼ Ш Смещение 1 Осева ли</li> <li>с ▼ 7 Фаска ▼ Ш Утолстить Х Точка</li> <li>н № Текст Проещировать 1 Система + Создание вскиза</li> </ul> | ния ▼<br>Палитра 2 2 2 2 2 2 2 2 2 2 2 2 2 2 2 2 2 2 2                                                                                                    | Требования к<br>Констр. Лакеноту 🐮 ОК Отланая<br>Проверноту 🐮 Закрыть |
| Tegorotes ▼ Tonyuth general Oropput<br>© Representations of the second second s |                                                                              | PRT.CSTS.UEF                                                                                                    | 1 (1990) (Urganitums) - P3309-<br>3. 4 (1990) (1990) | Igorgens *                                                            |
|                                                                                                    |                                                                              |                                                                                                    |                                                                                                    |                                                                       |

3. Эскиз половинки елки строим так, чтобы ось Z (вертикаль) делила елочку пополам, а низ елочки «стоял» на оси Y. Вы можете построить контур из дуг и прямых по своему вкусу, а можете воспользоваться эскизом.

|                           | 1111 (Акт                 | ивный) - Creo | Parametri    | c Educational          | Edition           |                   |    |            |      |   |
|---------------------------|---------------------------|---------------|--------------|------------------------|-------------------|-------------------|----|------------|------|---|
| енты                      | Вид Г                     | ибкое модели  | рование      | Прил                   | ожения            | Вытяну            | ть | Эскиз      |      |   |
|                           | >>                        | <b>1</b>      |              | 1                      |                   |                   | 4  | / ×× ↓ 5   | 10.0 |   |
| охраненные<br>оиентации 🔻 | Стандартная<br>ориентация | Предыдущая    | Сечение<br>🔻 | Управление<br>видами 🔻 | Стиль<br>показа ▼ | Перспективный вид | 믓, | / ** 🕹 ≻   |      | , |
|                           |                           |               |              | Отображе               | ение модел        | и т               |    | Показать 🔻 |      |   |
|                           |                           | Q             | <b>Q</b> Q   | <b>2</b> ., (),        |                   | 🦪 🎋 🗟 🍾           | •  |            |      |   |
|                           |                           |               |              |                        | 1                 |                   |    |            |      |   |

Для этого ЛКМ на вкладке Вид, ЛКМ на вкладке Отображение модели, далее Изображение.

| Изменяется вид экрана и<br>Изображение-Импорт.                                        | в новой палитре следует найти                                                            | Динамическое моделир   | оование<br>• Скрыть | Аннотации<br>()  © Свобс       |
|---------------------------------------------------------------------------------------|------------------------------------------------------------------------------------------|------------------------|---------------------|--------------------------------|
| ЛКМ на вкладке Импорт.                                                                |                                                                                          | Изображения Импорт     | Удалить<br>Сбросить | О Гориз<br>Одогнать<br>О Верти |
| Чтобы вставить из<br>ПЛОСКОСТЬ, НА В<br>ВСТАВЛЕНА (в де                               | зображение <b>НУЖНО УКАЗАТЬ</b><br>К <b>ОТОРУЮ КАРТИНКА БУДЕТ</b><br>реве модели RIGHT). | Изображение            |                     | Подогнать                      |
| ЛКМ на плоскости<br>эскиза. Открывается<br>браузер, где можно<br>выбрать нужный файл. | III Виды ∽ 🎢 Инструменты ∽                                                               |                        |                     |                                |
|                                                                                       | Наименование файла: elka.PNG Дата<br>Наименование файла: elka.PNG                        | а изменения: 20-Dec-19 | 01:39:33 AM         | -                              |
|                                                                                       |                                                                                          |                        | Откр                | ыть                            |

4. Чтобы размер нашей елочки соответствовал задуманному, подгоним размер картинки.

ЛКМ *подогнать*. За красные точки тянем концы отрезка так, как на рисунке и указываем нужный размер, например, 100 мм.

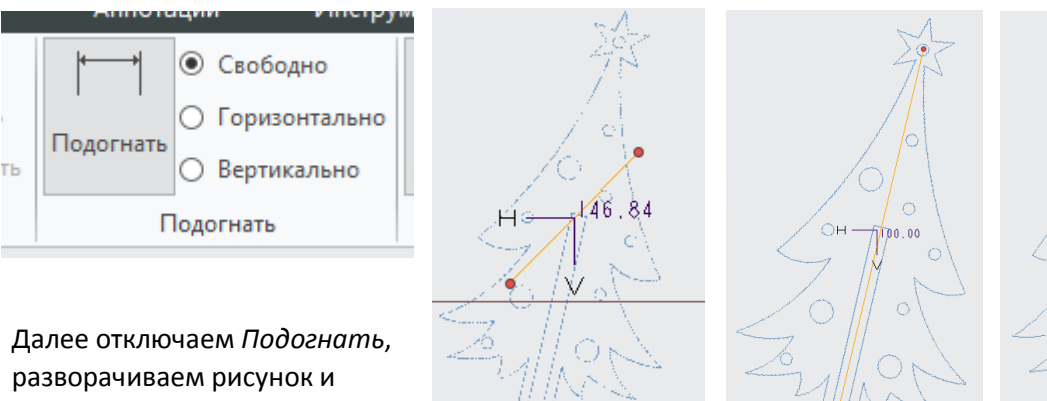

PRT\_CSYS\_DEF

Закрываем вкладку *Изображения* и переходим на вкладку *Эскиз.* 

ориентируем правильно, относительно системы

координат.

- Обводим контур половинки елочки с помощью дуг и отрезков. Рекомендуемая последовательность рисования дуг: каждую дугу начинаем с другого конца и приводим к концу предыдущей дуги.

Внимательно следим за тем, чтобы контур не имел пересечений и мест с двойными линиями.

Вычерчиваем с помощью инструмента Осевая линия ось симметрии.

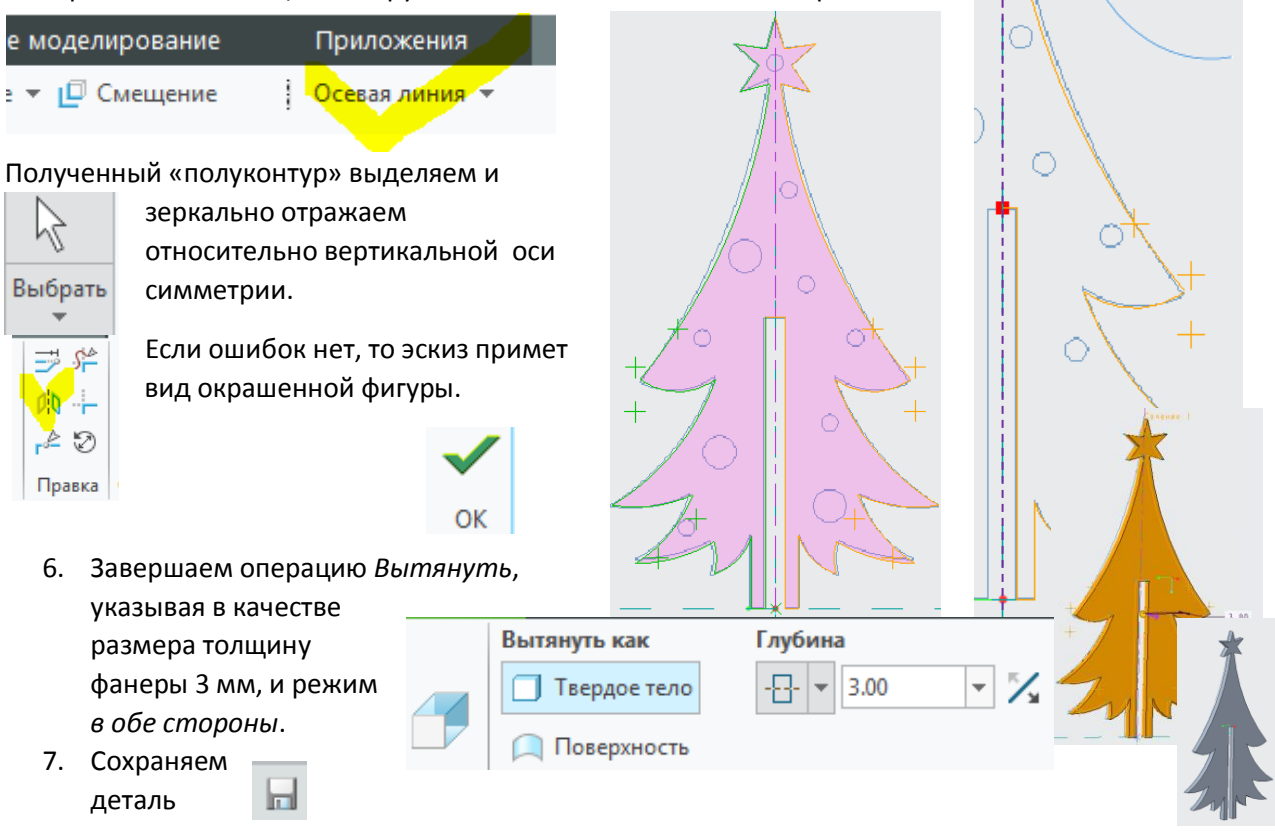

3. Создание второй детали – половинки елочки без звездочки.

8. Создаем копию детали с именем elka2

Сохранить как

| Файл   | Модель     | Ан    | ализ      | Динамическ                                 | ое моделирование               | Аннотации     | Инструменты              | Вид            |
|--------|------------|-------|-----------|--------------------------------------------|--------------------------------|---------------|--------------------------|----------------|
| Созда  | ть         |       | Сохран    | ить копию моде                             | ли                             |               |                          | sto Bp         |
| Откры  | ыть        |       | Сохрани   | т <mark>ь копию</mark><br>ть копию объекта | в активном окне.               |               | ытанить                  | 🖨 П;<br>🖉 П:   |
|        | 🛛 🦪 Вытяг  | ивани | ie 1      | ть резервную колик                         | опию<br>объекта в текущей папи | Сохранить     | копию (Ctrl+Shift+S)     | Φοι            |
|        |            | ечени | e 1       | ная деталь                                 | оовски в текущентать           | окне.         | Наименование файла       | ELKA1.PRT      |
|        | . h        |       | Создает І | новую деталь зер                           | кальным отражением те          | Кущен модели. | Новое наименование файла | elka2          |
| 9.     | Открывае   | м фаі | і́л elka  | 2                                          |                                |               | Тип                      | Деталь (*.prt) |
| Открые | ваем эскиз | вна   |           | C                                          | редактиро                      | вание         |                          | ОК             |

ПКМ Править определение

10. Редактируеи эскиз следующим образом:

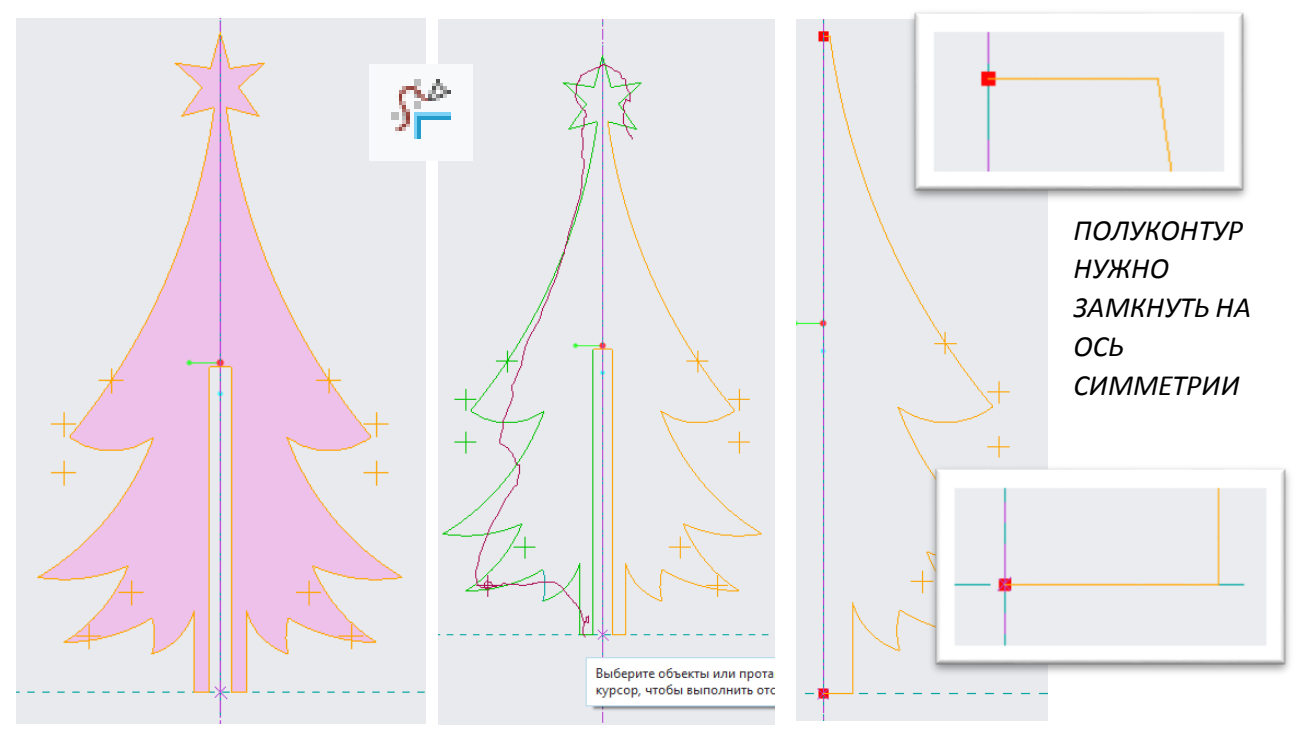

- 11. Далее как в первой детали, зеркально отражаем эскиз и выдавливаем на 3 мм в обе стороны.
- 12. Сохраняем деталь elka2

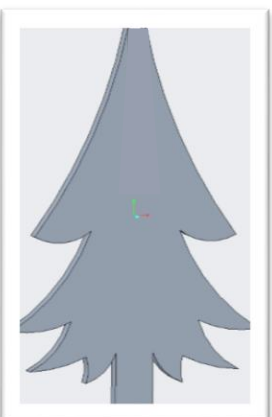

4. Создание второй детали – половинки елочки без звездочки.

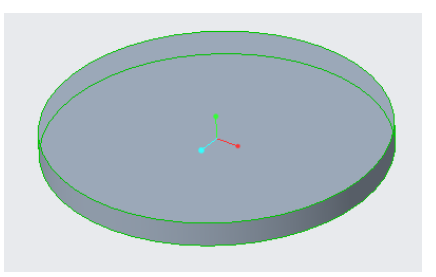

 Создаем деталь elka3, выполняем плоскую деталь толщиной 3 мм в виде круга диаметром 40 мм в соответствии с рисунком.

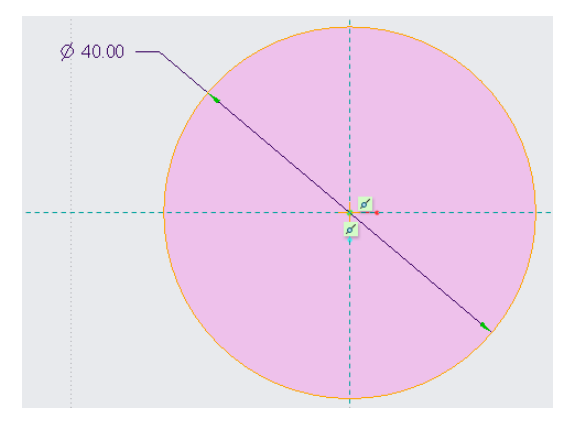

- 5. Создание сборки елочки.
- 14. Создаем сборку elka.
   15. ЛКМ Собрать

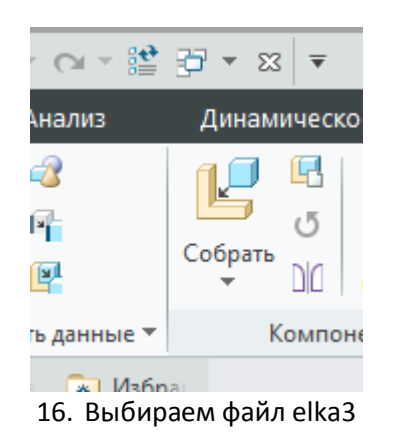

|                                                                                            | Создать 🛛 🖉                                                                                                    |
|--------------------------------------------------------------------------------------------|----------------------------------------------------------------------------------------------------|
| Тип<br>О 🔅 Эскиз<br>О 🖪 Деталь<br>О 🛄 Сборка                                               | Подтип <ul> <li>Конструкция</li> <li>Взаимозамена</li> <li>Технологический процесс</li> <li>ЧПУ-модель</li> </ul> |
| <ul> <li>Щ. Производство</li> <li>Ц. Чертеж</li> <li>Щ. Формат</li> <li>Блокнот</li> </ul> | <ul> <li>Компоновка пресс-формы</li> <li>Внешнее упрощенное представление</li> <li>ECAD</li> </ul>                |
| Наименование файла: elka<br>Общее наименование:                                            | 3                                                                                                    |
| Использовать шаблон п                                                                      | о умолчанию                                                                                                    |
|                                                                                            | ОК Отмена                                                                                                    |

Открыть

Размещаем первый компонент по умолчанию. В дереве модели

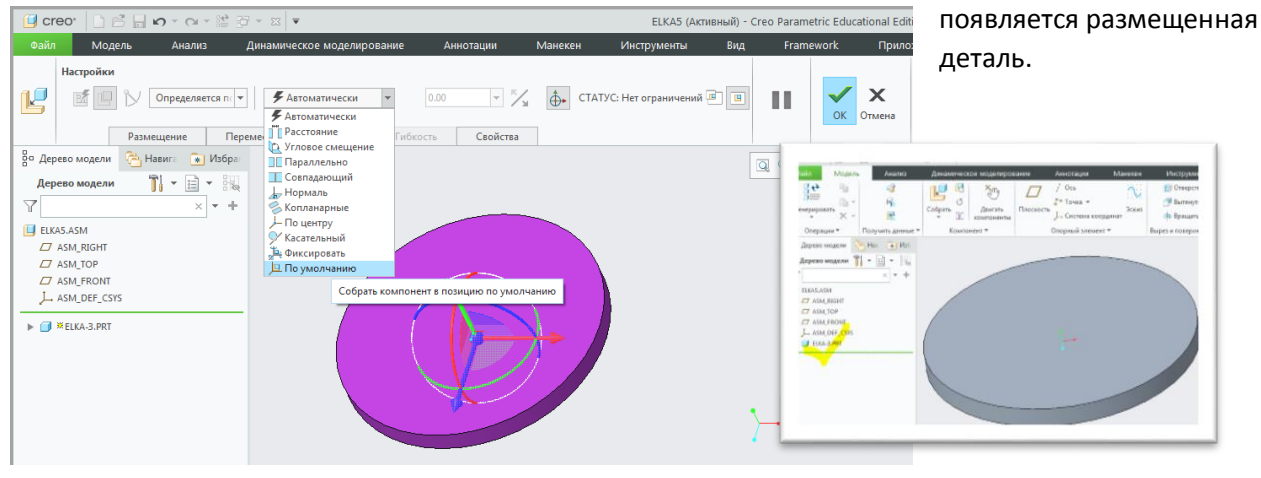

17. Снова ЛКМ Собрать

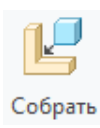

18. Выбираем файл elka1. Последовательно ЛКМ на выделенных плоскостях,

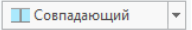

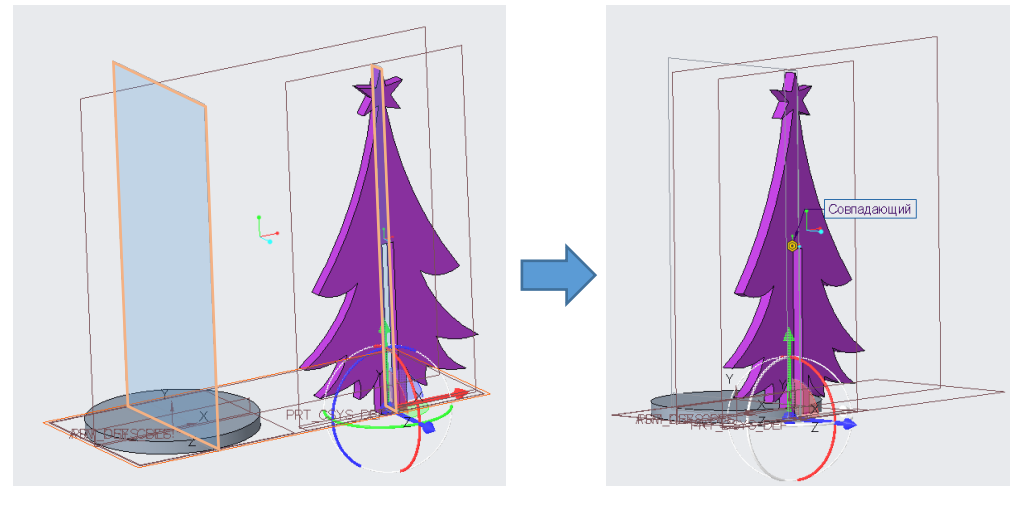

Далее последовательно ЛКМ на следующих плоскостях до статуса: СТАТУС: Полностью закрепленный

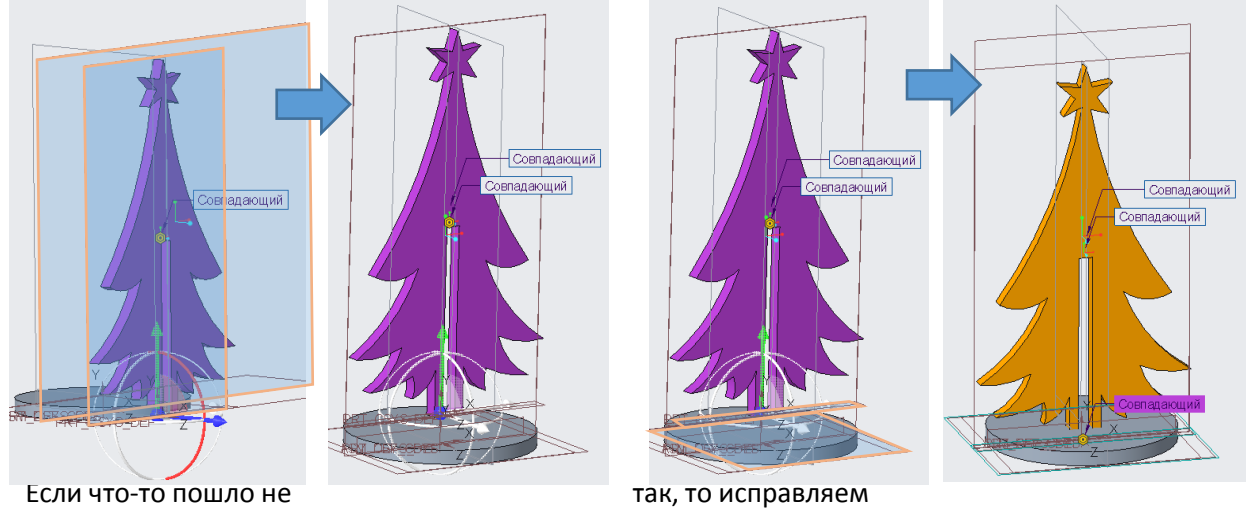

так:

ELKA5.ASM □ ASM\_RIGHT □ ASM\_TOP ☐ ASM\_FRONT ↓ ASM\_DEF\_CSYS ELKA-3.PRT ELKA1.PRT Править определение

ПКМ на имени детали в дереве модели и выбираем

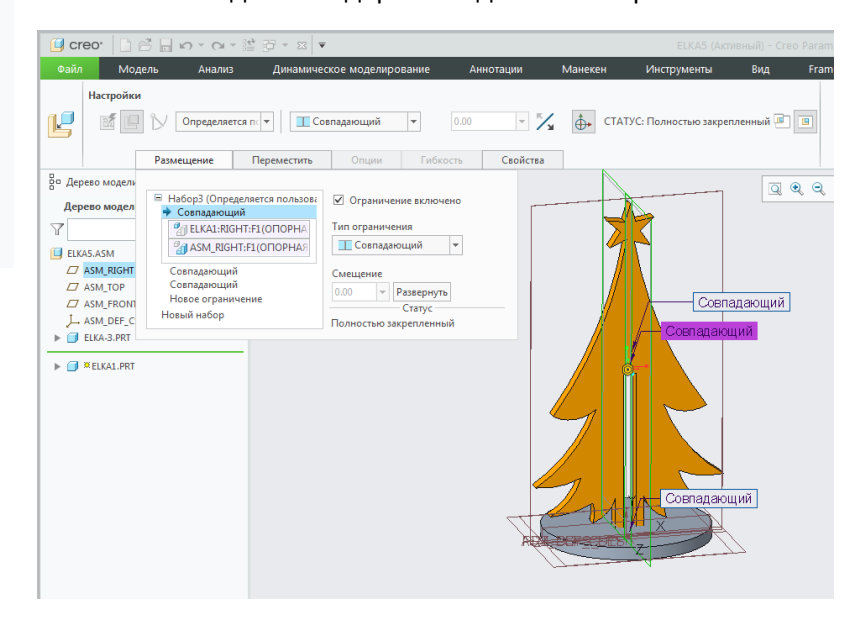

19. Снова ЛКМ Собрать

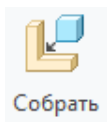

20. Выбираем файл elka2. За цветны дуги и стрелки размещаем деталь как на рисунке. Последовательно ЛКМ на выделенных плоскостях, Совпадающий . Статус Полностью закрепленный

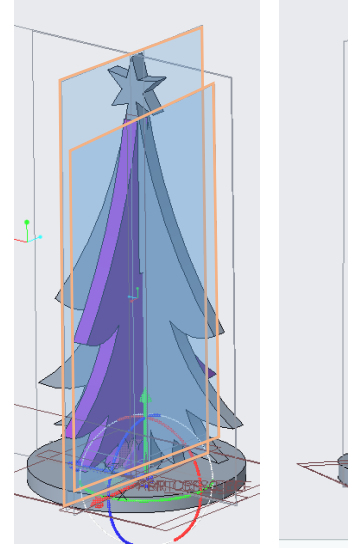

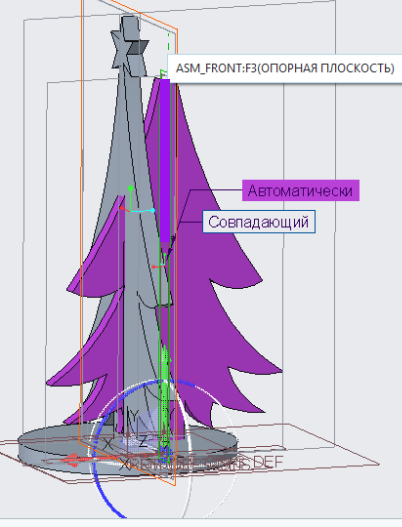

22. Предпоследняя операция – вычитание пересекающихся объемов из подставки.

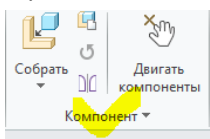

ЛКМ на Компонент – Операции с компонентами – Логические операции -Вырезать

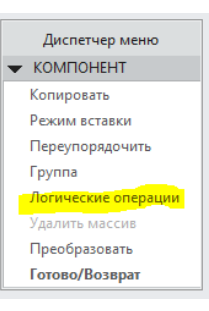

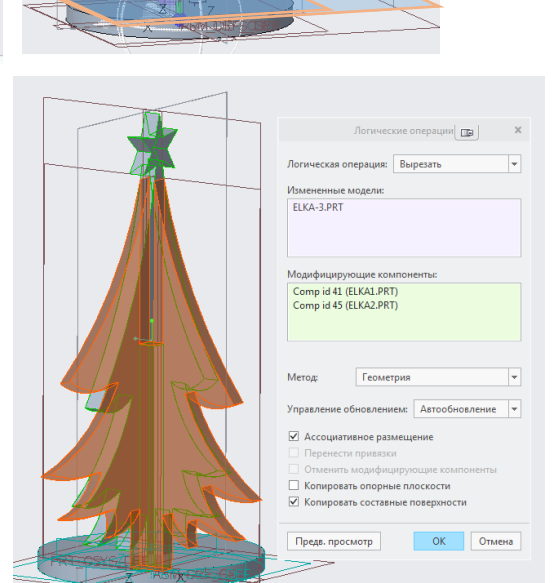

Совпадающий

23. Последняя операция – аналогично вычитание пересекающихся объемов детали elka1 из elka2.

|                   | Логические операции 🕞 🗙                      |
|-------------------|----------------------------------------------|
|                   | Логическая операция: Вырезать 💌              |
|                   | Измененные модели:                           |
|                   | ELKA2.PRT                                    |
|                   | Модифицирующие компоненты:                   |
|                   | Comp id 41 (ELKA1.PRT)                       |
|                   | Метод: Геометрия 💌                           |
|                   | Управление обновлением: Автообновление 🔻     |
|                   | <ul> <li>Ассоциативное размещение</li> </ul> |
|                   | Перенести привязки                           |
|                   | Отменить модифицирующие компоненты           |
|                   | Копировать опорные плоскости                 |
|                   | Копировать составные поверхности             |
| DARK ROTANE R: XX |                                              |
|                   | Предв. просмотр ОК Отмена                    |

24. В заключении можно раскрасить елочку с помощью вкладки *Образы* 

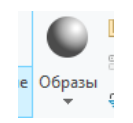

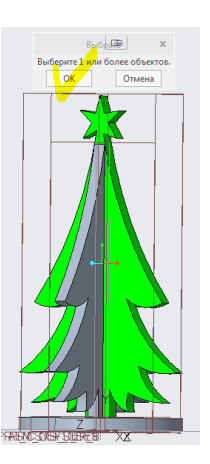

и сделать произвольные круглые отверстияшарики на обеих половинках елочки.

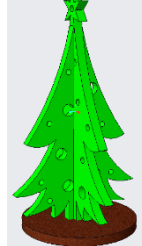